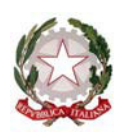

### Ministero dell'Istruzione, dell'Università e della Ricerca

Direzione generale per i contratti, gli acquisti e per i sistemi informativi e la statistica

Ufficio 3

Ai Dirigenti Scolastici, ai Direttori dei servizi generali e amministrativi, agli assistenti amministrativi delle istituzioni scolastiche di ogni ordine e grado

Allegati: 1

**OGGETTO**: Avvio del corso di formazione: "La sicurezza informatica nelle Istituzioni Scolastiche: un processo in continua evoluzione" (24 novembre - 22 dicembre 2017).

La scrivente Direzione generale per i contratti, gli acquisti e per i sistemi informativi e la statistica, in collaborazione con il RTI: Enterprise Services Italia S.r.l. - Leonardo S.p.a., ha organizzato un corso di formazione su "*La sicurezza informatica nelle Istituzioni Scolastiche: un processo in continua evoluzione*" rivolto al personale della scuola.

L'intervento, destinato ai **Dirigenti Scolastici, ai Direttori dei Servizi Generali e Amministrativi e agli Assistenti Amministrativi** esaminerà il **Codice della Privacy** - D.Lgs. 196/2003 (con il suo allegato B contenente il disciplinare tecnico in materia di misure minime di sicurezza), il **Piano triennale per la sicurezza informatica nella Pubblica Amministrazione** e le linee guida sulle misure minime di sicurezza ICT per le pubbliche amministrazioni (**Circolare AgID 2/2017**). Quest'ultimo documento che ha l'obiettivo di fornire alle PA un riferimento pratico, per prevenire e contrastare le minacce più comuni e frequenti a cui sono soggetti i sistemi informatici, contiene le indicazioni (relative al *modulo di implementazione*) sulle misure minime di sicurezza che le pubbliche amministrazioni, ivi comprese le Istituzioni Scolastiche, sono chiamate ad adottare **entro il mese di dicembre 2017**.

Il corso, inoltre, approfondisce i più significativi cambiamenti applicabili alle pubbliche amministrazioni a seguito della entrata in efficacia (dal 25 maggio 2018) del Regolamento Europeo sulla protezione dei dati personali (Reg. UE 679/2016).

L'intervento formativo in autoistruzione, in linea **dal 24 novembre al 22 dicembre 2017**, avrà una durata di **8 ore** e sarà disponibile sulla piattaforma didattica Learning@Miur attraverso il rilascio di un WBT (Web Based Training) affiancato dal servizio di assistenza *online* della durata di **20 giorni** attraverso il forum riservato, la messaggistica di piattaforma e la casella di posta dedicata <u>sicurezza-informatica.for@istruzione.it</u>.

Per quanto riguarda l'iscrizione, il personale delle Istituzioni Scolastiche interessato dovrà collegarsi attraverso il portale **SIDI http://portale.pubblica.istruzione.it** alla piattaforma **Learning@Miur** e quindi procedere autonomamente all'iscrizione.

A tal fine in allegato alla presente comunicazione sono disponibili le istruzioni operative per accedere al corso, da leggere con attenzione.

IL DIRIGENTE Paolo De Santis

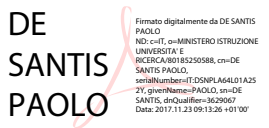

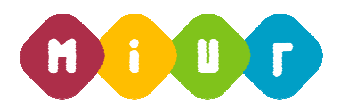

# Ministero dell'Istruzione, dell'Università e della Ricerca

DIREZIONE GENERALE PER I CONTRATTI, GLI ACQUISTI E PER I SISTEMI INFORMATIVI E LA STATISTICA - UFFICIO III

### "LA SICUREZZA INFORMATICA NELLE ISTITUZIONI SCOLASTICHE: UN PROCESSO IN CONTINUA EVOLUZIONE"

## ISTRUZIONI OPERATIVE PER ACCEDERE ALLA PIATTAFORMA DIDATTICA LEARNING@MIUR

Di seguito sono descritte le istruzioni operative per accedere allo spazio online dedicato al corso *"La sicurezza informatica nelle istituzioni scolastiche: un processo in continua evoluzione"*, che vi preghiamo di leggere ed eseguire con attenzione.

Eseguita l'autenticazione al portale SIDI, in caso di problemi inerenti l'accesso alla piattaforma didattica *Learning@Miur* è possibile contattare la casella e-mail della Redazione <u>learningmiur@istruzione.it</u>

Per richieste di supporto nella gestione delle attività online e di chiarimento sul percorso formativo, è possibile contattare i Tutor dedicati al corso scrivendo alla casella e-mail dedicata <u>sicurezza-informatica.for@istruzione.it</u>

Per facilitare le risposte della Redazione si consiglia di specificare nella e-mail la regione e l'ufficio di appartenenza.

Seguire attentamente i seguenti passaggi operativi per procedere all'accesso.

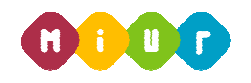

#### Accesso al Portale

1. Collegarsi al portale SIDI <u>http://portale.pubblica.istruzione.it</u> inserire il '*Nome Utente*' e '*Password*' negli appositi campi e fare clic su '*Login*';

| pubblica. Istruzione.it |                                                                                                    | Il portale dei servizi SIDI                                    |
|-------------------------|----------------------------------------------------------------------------------------------------|----------------------------------------------------------------|
|                         |                                                                                                    | Ministeri ikili Istruairne,<br>dell'Università e della Ricerca |
| area riservata          |                                                                                                    |                                                                |
|                         | Immettere il nome utente e la password Single Sign-On per accedere. Nome utente Password Login Annulla Cambin Password |                                                                |
|                         |                                                                                                    |                                                                |
| L'uso non a             | ntorizzato di questo sito è proibito e può essere perseguito civilmente e penalmente.                                  |                                                                |

2. Dal menu '*I tuoi servizi*', a sinistra dello schermo, esplodere la voce '*Formazione*' facendo clic sul segno "+";

| pubbli                         | ca. <b>H</b> struz | one.it                    |                                              |
|--------------------------------|--------------------|---------------------------|----------------------------------------------|
|                                |                    |                           |                                              |
|                                | area riservat      | a                         |                                              |
| Benvenuto                      | [Esci] >> Home     |                           |                                              |
| I tuoi servizi<br>+ Formazione |                    | Intranet<br>[WebIntranet] | Service Desk On Line<br>Service Desk On Line |

3. Selezionare la voce *Learning@Miur* per accedere alla piattaforma didattica;

| pubblica.                       | ruzione.it           |                      |
|---------------------------------|----------------------|----------------------|
|                                 |                      |                      |
| 8P58 P                          | servata<br>1 >> Home |                      |
| I fuoi nervizi                  | Intranet             | Service Desk On Line |
| - Formazione<br>Learning © Hiur | [WebIntranet]        | Service Desk On Line |
|                                 |                      | CONTRO DUSK ON MIL   |

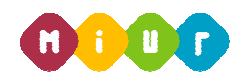

4. Si accede in tal modo alla Home page:

| 🙆 0000 Minis                                                                                                    | tero dell'Istruzione, dell'Università e della S                                                                              | Recerca                                                                                                    | Learning<br>MIUR                                                               |
|----------------------------------------------------------------------------------------------------|----------------------------------------------------------------------------------------------------|----------------------------------------------------------------------------------------------------|--------------------------------------------------------------------------------|
| Home  Initel contil recentil  Initel contil recentil  Initel contil recentil  Initel contil recentiluo                                                    | welcome                                                                                                    | Benvenuto in Learning@Muc la partaforma di e-learning del Ministero dell'Istruzione dell'Università e della Ricerca. Questa Home Page è personalizzata in base al suo profilo utente e al costi da te frequ<br>Istruenta. | Sei collegato come tutor 21. (Esci)<br>Hentati o al quali di volta in volta ti |
| Fascicolo formativo utenti     Impostazioni Pagina home     Impostazioni profilo     Amministrazione del sito     Nessun messaggio in ettela     Messaggi | - (()())() - ())()()()()()()()()()()()()                                                                                     | Truggenemo di accedere alla "Guala per futente" che in consentro di conspore tutte le funcionatà della pattacoma LeonyngaMust<br>Buon Isvoro Lo saff di LeonyngaMust<br>Video Tutorial                                    |                                                                                |
| ith Risorse                                                                                                    | News - Nuova sessione del corso 'Plagolniteta'<br>Elevis - Proroga del servico di tutoring del corso 'Plag<br>Catalogo Corsi | pontese"                                                                                                    | L Ensedimm                                                                     |
|                                                                                                    | <ul> <li>Generale</li> <li>Formazione Personale Scuola</li> <li>Formazione Personale Amministrativo</li> </ul>               |                                                                                                    | Espanar tutto                                                                  |

#### Iscrizione al corso

1. Per iscriversi al corso di formazione *"La sicurezza informatica nelle istituzioni scolastiche: un processo in continua evoluzione"* sarà necessario esplodere la Categoria di corso *"Formazione Personale Scuola"* facendo clic sul rispettivo simbolo freccia;

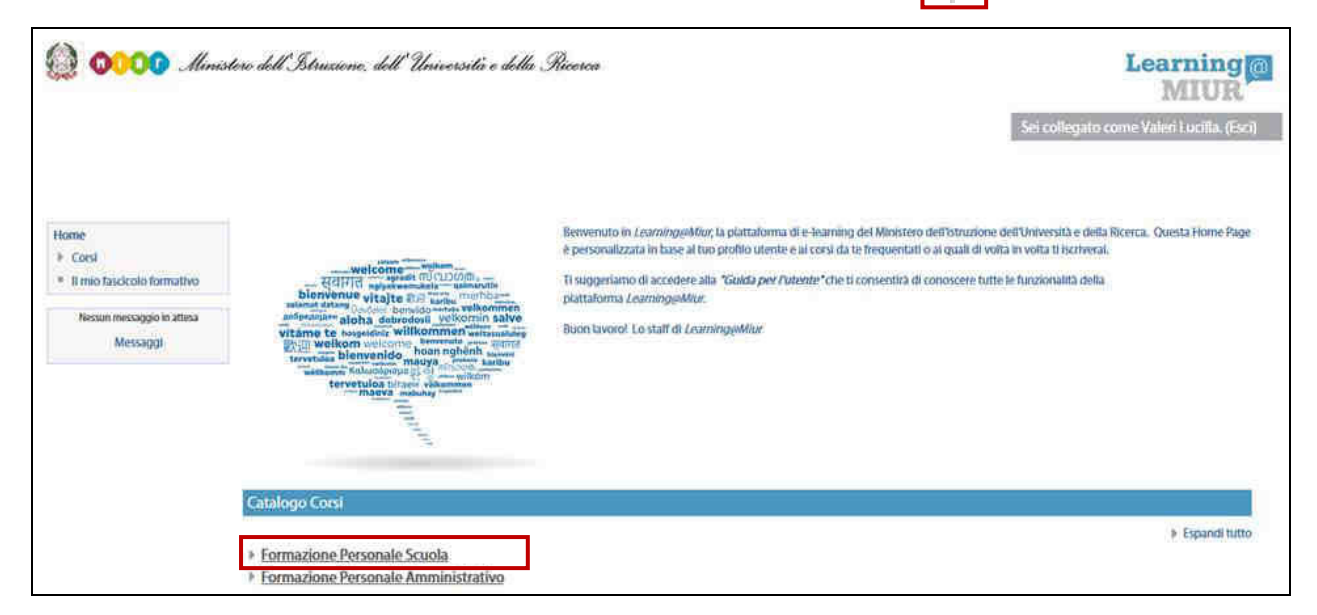

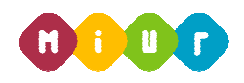

2. Selezionare il link dell'indirizzo del corso "Sicurezza Informatica";

| Catalogo Corsi                                                                                |                   |
|-----------------------------------------------------------------------------------------------|-------------------|
|                                                                                               | 🗢 Minimizza tutto |
| ▶ <u>Generale</u>                                                                             |                   |
| Eormazione Personale Scuola                                                                   |                   |
| V Sicurezza Informatica                                                                       |                   |
| SI La sicurezza informatica nelle istituzioni scolastiche: un processo in continua evoluzione |                   |
|                                                                                               |                   |

3. L'accesso alla nuova pagina consente di visualizzare il titolo del corso *"La sicurezza informatica nelle istituzioni scolastiche: un processo in continua evoluzione"*.

| Ca  | ategorie di corso:                                                                               |
|-----|--------------------------------------------------------------------------------------------------|
| F   | ormazione Personale Scuola / Sicurezza Informatica                                               |
| 0'0 | SI La sicurezza informatica nelle istituzioni scolastiche: un processo<br>in continua evoluzione |

4. L'accesso alla nuova pagina consente l'iscrizione al corso attraverso il pulsante "Iscrivimi".

| 🔘 <b>60000</b> Minis                                                                                  | tere dell'Istruzione, dell'Università e della Ricerca                         | Learning MIUR                             |
|----------------------------------------------------------------------------------------------------|-------------------------------------------------------------------------------|-------------------------------------------|
| La sicurezza informatica nelle istituzioni scolastiche: un processo in continua evoluzione            |                                                                               | Sei collegato come Valeri Lucilla. (Eici) |
| HOME ► CORSI ► FORMAZION                                                                              | IE PERSONALE SCUOLA ► ISCRVIMI IN QUESTO CORSO ► <u>OPZIONI DI ISCRIZIONE</u> |                                           |
| Home Corso in uso La sicurezza informatica nelle istituzioni scolast Corsi Il mio fascicolo formativo | Opzioni di iscrizione                                                         | e la la la la la la la la la la la la la  |
| Amministrazione del corso     Scrivimi in questo corso                                                |                                                                               | [ <del>9</del> -                          |

A conferma, dell'avvenuta iscrizione il sistema introduce, in automatico, alla pagina di riepilogo delle risorse del corso.

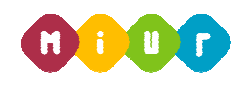

#### Accesso al WBT (Web Based Training)

La pagina principale dell'iniziativa formativa mostra tutte le risorse e gli strumenti, a disposizione, utili per una corretta fruizione del corso. La sezione "Attività di formazione a distanza" è la porzione specifica dedicata allo studio del WBT; ne è parte integrante il "Questionario di autovalutazione" da compilare al termine della fruizione di uno o più moduli che compongono il corso.

Selezionando il link "WBT del corso", si accede alla scheda che introduce al relativo modulo.

| in continua evoluzior                                                                                                    | o dell'Abruzione, dell'Università e della Ricerca<br>ica nelle istituzioni scolastiche: un processo<br>ne | Learning<br>MIUR<br>Sei collegato come Valeri Lucilia. (Esci) |
|----------------------------------------------------------------------------------------------------|----------------------------------------------------------------------------------------------------|---------------------------------------------------------------|
| HOME > 1 MIEI CORSI RECENTI > FORM                                                                                                    | AZIONE PERSONALE AMMINISTRATIVO >                                                                         | Attiva modifica                                               |
| Home                                                                                                    | Introduzione al corso                                                                                     | il tuo stato di avanzamento 🕑                                 |
| Corso in uso     La sicurezza informatica     nelle istituzioni scolast     Introduzione al corso     Attività di formazione a            | Attività di formazione a distanza WBT del corso                                                           |                                                               |
| distanza<br>Forum di corso<br>Questionario di<br>gradimento                                                                               | Forum di corso                                                                                            | D.                                                            |
| <ul> <li>Materiali di<br/>approfondimento</li> <li>Manuali &amp; Guide</li> <li>FAQ</li> </ul>                                            | Questionario di gradimento                                                                                |                                                               |
| Artestato di<br>partecipazione     Imiei corsi recenti     Il mio fascicolo formativo     Arniministrazione del corso     Attiva modifica |                                                                                                    |                                                               |

#### Accesso al Forum

Il "*Forum*" è lo strumento che, per antonomasia, favorisce la comunicazione tra pari. Moderato dai Tutor e dedicato alle discussioni tematiche inerenti il corso, il Forum è un ambiente in cui tutti gli iscritti all'iniziativa possono intervenire, partecipare al dibattito e pubblicare un proprio contributo per condividere riflessioni anche al fine di chiarire i dubbi che possono emergere durante la fruizione del percorso formativo.

Per accedere al Forum di corso è sufficiente selezionare l'icona ad esso corrispondente e successivamente scegliere l'area di interesse tra gli argomenti proposti.

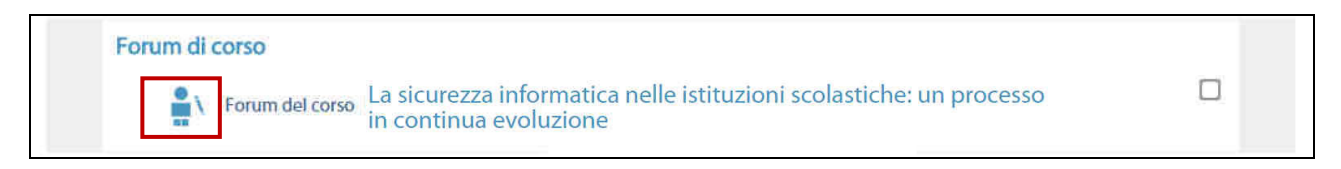